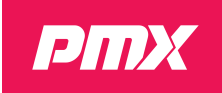

# **PMX Firmware for TCR**

Factsheet

Rev. 05

PMX Firmware for TCR is an alternative firmware for TCR counters. While the original firmware is still maintained, this product brings you dramatically improved accuracy, stability, and ease of use.

PMX Systems' new firmware team used a Model-Based Software Engineering (MBSE) approach to create an alternative firmware. The firmware includes a state-of-the-art radar signal analysis algorithm (MBR) with counting performance never before seen on a TCR device and the latest Semtech LoRaWAN stack supporting the LoRaWAN V1.1 Standard.

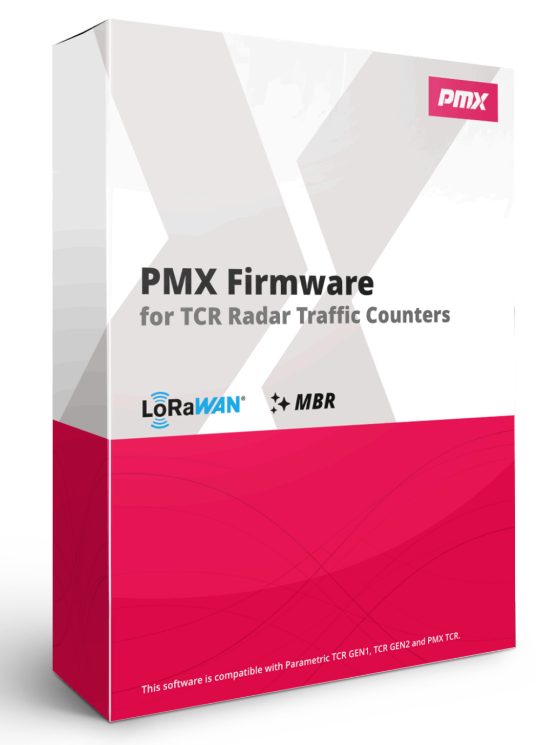

Upgrade older Parametric TCR with Hardware Rev. 03/04/05 (Gen1, Gen2) to the latest analytics performance. With our new licensing model you pay only for what you are using.

This document describes the installation of the new PMX Firmware for TCR as well as the licence activation.

**PMX Systems AG, Lerchenfeldstrasse 3, 9014 St.Gallen, Switzerland** www.pmx.systems

The information in this technical documentation is subject to change at any time, without prior notice. ©2024 PMX Systems AG. All rights reserved.

| Introduction          | 2  |
|-----------------------|----|
| Firmware Installation | 3  |
| Licence Plans         | 5  |
| Quick Setup           | 8  |
| FAQ                   |    |
| Revision history      | 15 |

# Introduction

The alternative PMX firmware for TCR provides a more application-centric experience, tailoring capabilities to specific use cases. It also allows older Parametric TCR counters (G1 and G2) to be upgraded with the latest model-based analytics performance, extending their life and value.

However, the PMX firmware is NOT an update and does not share a single line of code with the original Parametric firmware. You can still use the <u>Original firmware for TCR</u>.

### **PMX Firmware vs. Original Firmware**

This table shows the main differences between the original firmware and the alternative PMX Firmware for TCR.

|                             | PMX Firmware 1.0                                                         | TCR FW 2.2.x                                                                           |
|-----------------------------|--------------------------------------------------------------------------|----------------------------------------------------------------------------------------|
| Radar Detection Algorithm   | MBR                                                                      | Parametric FFR                                                                         |
| Minimal Configuration       | 3 Step Quick Setup                                                       | Set speed class, distance to<br>lanes and radar sensitivity.<br>Register device to LNS |
| Measure intervals available | 1,2,3,4,6,10,12,15,20,30,60 min<br><b>synchronized</b>                   | 1,2,3,4, 1440 min<br>non-synchronized                                                  |
| Filter categories           | Up to 4                                                                  | Up to 4                                                                                |
| All detections counter      | yes                                                                      | no                                                                                     |
| Interval Synchronisation    | yes                                                                      | no                                                                                     |
|                             |                                                                          |                                                                                        |
| LoRaWAN Stack               | Semtech LoRaMAC V4.7.0                                                   | Semtech LoRaMAC V4.4.7                                                                 |
| LoRaWAN Standards           | <u>1.0.4</u> / <u>1.1.0</u><br><u>FCntDwn ERRATA</u><br><u>RP2-1.0.3</u> | <u>1.0.3</u><br><u>v1.0.3revA</u>                                                      |
| LoRaWAN Keys                | DevEUI, <b>JoinEUI,</b> AppKey, <b>NwkKey</b>                            | DevEUI, AppEUI AppKey                                                                  |
| LoRaWAN Regions             | EU868, AS923, AU915                                                      | EU868, AS923, AU915, US915                                                             |
| Device Class                | Class A only                                                             | Class A or Class C                                                                     |
| Device ID Payload Version   | d2 (new) <sup>1</sup>                                                    | be02                                                                                   |
| Counters Payload Version    | a2 (identical)                                                           | a2                                                                                     |
| Config Payload Version      | c2 (new)                                                                 | c1                                                                                     |

<sup>&</sup>lt;sup>1</sup> See <u>PMX TCR LoRaWAN Payload Description</u> for more details on the firmware formats.

## **Firmware Installation**

### **Prerequisites**

To perform a firmware update, you will need

- a Windows 10 or Windows 11 PC (sorry, no Mac, no Linux, no ChromeOS)
- a USB to micro-USB cable
- a Philips screwdriver to open the TCR Enclosure

### **Download the PMX Firmware for TCR**

Download the latest version of the firmware from our <u>Download Archive</u>. For security reasons, we ask you to provide an email address to gain access to our shared drives.

Download and extract the ZIP-Archive to a local folder.

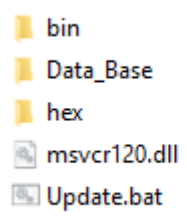

### **Enable DFU Mode**

The TCR comes with pre-installed software that can handle device firmware updates (DFU) over USB.

The DFU mode is activated by pressing and holding the BOOT button on the motherboard and then connecting the USB cable on the PC side.

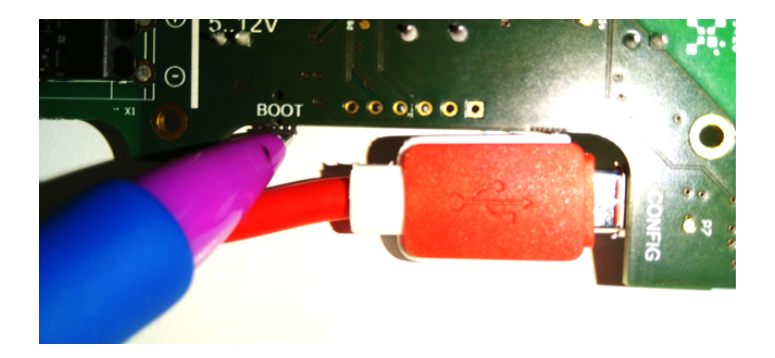

If your TCR is equipped with an SBX solar charger, you must first disconnect the connection cable from the mainboard. Otherwise, the unit will not enter DFU mode.

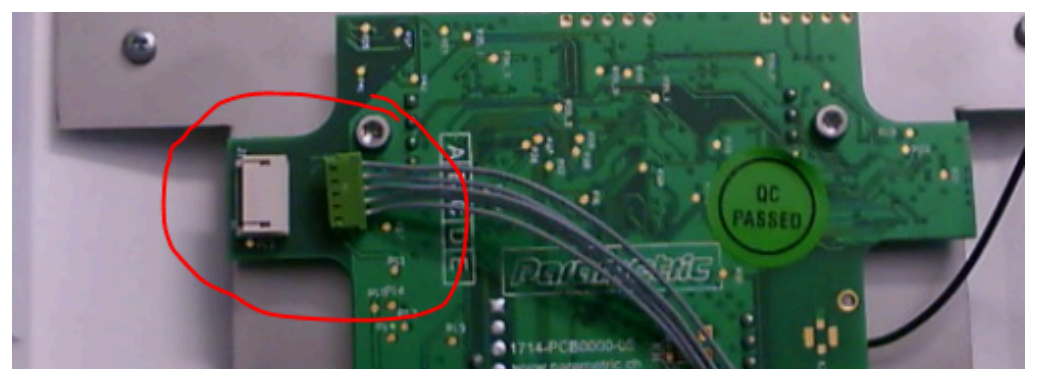

Once DFU mode is enabled, Windows 10 or Windows 11 should automatically install a device driver (STM32 BOOTLOADER) to communicate with the device in DFU mode.

| ~ | Ŷ. | US | B-Geräte         |
|---|----|----|------------------|
|   |    | Ŷ. | 40AN             |
|   |    | Ŷ. | APP Mode         |
|   |    | Ŷ. | BillBoard Device |
|   |    | Ŷ. | ST-Link Bridge   |
|   |    | Ŷ. | ST-Link Bridge   |
|   |    | Ŷ. | ST-Link Debug    |
|   |    | Ŷ. | ST-Link Debug    |
|   |    | Ű. | STM32 BOOTLOADER |

### Start the Update

Execute Update.bat to start the update process.

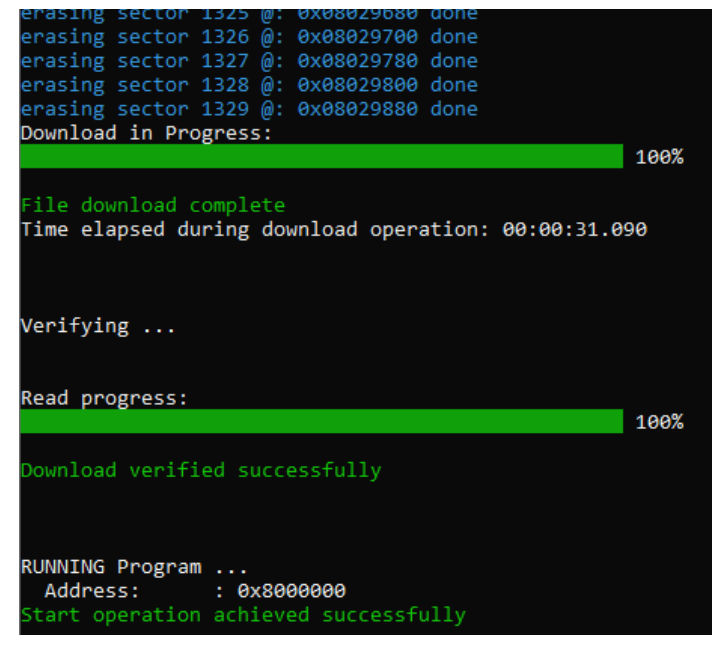

Do not disconnect and wait until you see "Start operation achieved successfully".

# **Licence Plans**

With our new licensing model for TCR counters, we prioritise flexibility and value for our customers:

- **Pay only for what you use**: Choose the licences that align with your specific applications, avoiding unnecessary costs for unused features.
- **Flexibility in application**: Easily adapt to changing needs by activating or deactivating licences as your requirements evolve.
- **Node-locked licensing**: Licences are tied to a specific TCR counter, ensuring secure and controlled usage.
- **Free firmware updates**: Enjoy ongoing enhancements and improvements to your counter's performance without additional costs.

#### Upgrade Your TCR Counter: Unleash Advanced Features with a License Key

Even without a licence installed, the upgrade to the new PMX firmware for TCR brings a number of benefits, including improved performance and the advanced MBR algorithm for accurate counting of slow objects such as pedestrians.

To activate the ADVANCED or PRO features you'll need a licence key. This key is unique to your specific device and can be obtained from <u>PMX Systems AG</u> or your local <u>Solution Partner</u>.

Simply tell your TCR's serial number, specify whether you need an ADVANCED or PRO licence, and you will get the corresponding licence key after payment. This key will then be used to unlock the selected features on your TCR counter, enabling you to tailor its capabilities to your specific needs.

The key is node-locked to your device and is permanent. You can still update your PMX Firmware in the future without installing a new licence key.

### Special offer for Parametric GmbH Customers

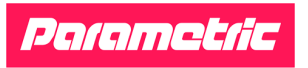

If you purchased a TCR GEN2 Counter from Parametric GmbH or a reseller **after 1/1/2022**, you are entitled to a free permanent PRO licence.

To request a free licence key for your Parametric TCR, please contact <u>sales@pmx.systems</u> and provide the device's serial number.

| PMX Firmware Licence       | BASIC <sup>2</sup> | ADVANCED            | PRO     |
|----------------------------|--------------------|---------------------|---------|
| Functionality level        | 0                  | 1                   | 2       |
| Speed Classes              |                    |                     |         |
| 0: Pedestrians (2-10 km/h) | •                  | •                   | •       |
| 1: Low Speed (2-40 km/h)   | -                  | •                   | •       |
| 2: High Speed (10-80 km/h) | -                  | -                   | •       |
|                            |                    |                     |         |
| Object Sizes               | 0.3-2m             | 0.3-3m              | 0.3-30m |
|                            |                    |                     |         |
| Counting Functionality     |                    |                     |         |
| MBR Algorithm              | •                  | •                   | •       |
| Al Autoconfig              | •                  | •                   | •       |
| Bidirectional Counting     | •                  | •                   | •       |
| Totalizer                  | •                  | •                   | •       |
| Al Autosens                | -                  | •                   | •       |
| Multitarget Tracking       | -                  | •                   | •       |
| Category 1 Filters         | -                  | •                   | •       |
| Category 2 Filters         | -                  | •                   | •       |
| Category 3 Filters         | -                  | -                   | •       |
| Category 4 Filters         | -                  | -                   | •       |
| Advanced Speed Statistics  | -                  | -                   | •       |
| Oversize Objects           | -                  | -                   | •       |
| Max Concurrent Objects     | 1                  | 2                   | 4       |
|                            |                    |                     |         |
| LoRaWAN Connectivity       |                    |                     |         |
| LoRaWAN Regions supported  |                    | EU868, AS923, AU915 |         |
| LoRaWAN 1.1.0 / 1.0.4      | •                  | •                   | •       |
| TimeSync                   | •                  | •                   | •       |
| LinkChecks                 | •                  | •                   | •       |
| Confirmed Uplinks          | •                  | •                   | •       |
| Unconfirmed Uplinks        | •                  | •                   | •       |
| Device ID Uplink           | •                  | •                   | •       |
| Total Counter Uplink       | •                  | •                   | •       |
| Category 1 Uplink          | -                  | •                   | •       |
| Category 2 Uplink          | -                  | •                   | •       |

<sup>2</sup> PMX Firmware installed on a TCR, no licence activated

| PMX Firmware Licence     | <b>BASIC</b> <sup>2</sup>     | ADVANCED | PRO     |
|--------------------------|-------------------------------|----------|---------|
| Category 3 Uplink        | -                             | -        | •       |
| Category 4 Uplink        | -                             | -        | •       |
| Maintenance              |                               |          |         |
| CONFIG Port (USB)        | •                             | •        | •       |
| LoRaWAN Config Downlinks | •                             | •        | •       |
| Firmware Updates (DFU)   | •                             | •        | •       |
|                          |                               |          |         |
| Regular Price            | Free<br>(no licence required) | CHF 120  | CHF 280 |

# **Quick Setup**

Configuring TCR counters is now very easy thanks to the new AI-based Autoconfig and Autosens functionality. With the PMX firmware for TCR, you no longer need to set distances, speeds and sensitivity. All you need to do is select the correct speed class and enter the LoRaWAN keys.

### Step 1 - Install a Licence Key

# NOTE: If you purchased a new PMX TCR skip this step as your devices comes with a pre-installed licence

If you updated an older Parametric TCR sse a terminal emulation software such as <u>RealTerm</u> (Windows) and a USB cable to connect to your TCR's CONFIG-Port to activate the licence

1. Open RealTerm and open the COM port of the newly connected TCR

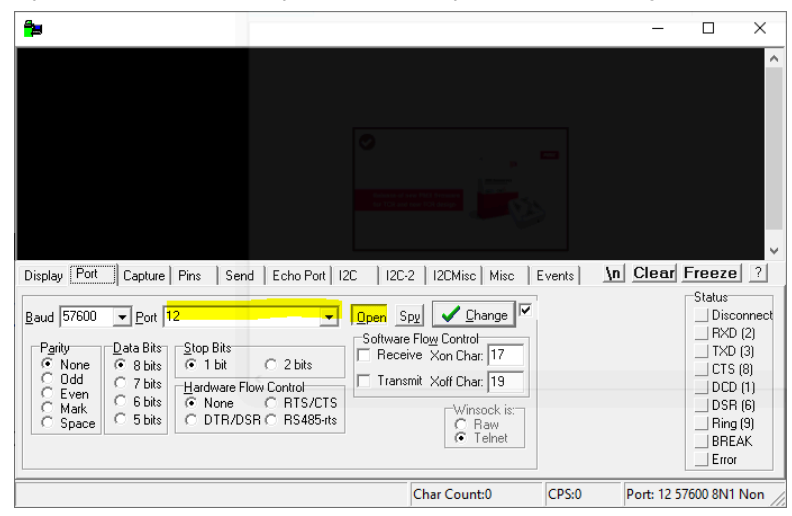

2. Append CR+LF to your commands

| <b>*</b>                                                                      |                                                                                                    | -         |                                                      | ×                             |
|-------------------------------------------------------------------------------|----------------------------------------------------------------------------------------------------|-----------|------------------------------------------------------|-------------------------------|
|                                                                               |                                                                                                    |           |                                                      | ~                             |
| Display   Port   Capture   Pins Send   Echo Port   12C   12C-2   12CMisc   Mi | sc Events <u>In</u>                                                                                                    | Clear     | Freeze                                               | ?                             |
| Send Numbers Send ASCII                                                       | Arrow Character Character |           | Status<br>Discor<br>RXD (<br>TXD (<br>CTS (<br>DCD ( | nnect<br>2)<br>3)<br>3)<br>1) |
| Ump Hie to Port                                                               | elays 0 文 0 文<br>1 文 0 文                                                                                                    |           | DSR (<br>Ring (<br>BREA<br>Error                     | 6)<br>9)<br>K                 |
| You can use ActiveX automation to control me! Char Count:0                    | CPS:0 P                                                                                                    | ort: 12 5 | 7600 8N1 N                                           | lon /                         |

3. Transfer the Licence Key by using the **set lic\_key** command. The command returns the new function level:

| Return code | Functionality     |
|-------------|-------------------|
| 0           | BASIC Features    |
| 1           | ADVANCED Features |
| 2           | PRO Features      |

4. Use commands **save** and **restart** to permanently install the licence

|                                                                                                    | -          |                                                                 |
|----------------------------------------------------------------------------------------------------|------------|-----------------------------------------------------------------|
| set lic_key D9CC1CD43B9100E0A773E3ACBFD51035 (#LF<br>1 (#LF<br>save (#LF<br>ok (#LF<br>restart (#LF                                                                                                    |            | ^                                                               |
| Display   Port   Capture   Pins   Send   Echo Port   12C   12C-2   12CMisc   Misc   Events                                                                                                    | Clear      | Freeze ?                                                        |
| restart    ✓    Send Numbers    Send ASCII    ✓    +CR    →      ✓    Send Numbers    Send ASCII    ✓    +CR    →    After      ✓    O    ^C    LF    Rgpeats    1    ↓    Literal    Strip Spaces    SMBUS 8    ✓ |            | Status<br>Connected<br>RXD (2)<br>TXD (3)<br>CTS (8)<br>DCD (1) |
| Dump File to Port    c:\temp\capture.txt       Bepeats    1                                                                                                    |            | DSR (6)  Ring (9)  BREAK  Error                                 |
| Char Count:14 CPS:0                                                                                                    | Port: 12 5 | 7600 8N1 Non 🍃                                                  |

For more information how to use the console please see CLI Reference Manual.

### Step 2 - Select a Speed Class

To achieve good counting accuracy, it is important to select a speed class suitable for your application. TCR sensors can scan either slow motion with higher resolution or fast motion up to 80 km/h.

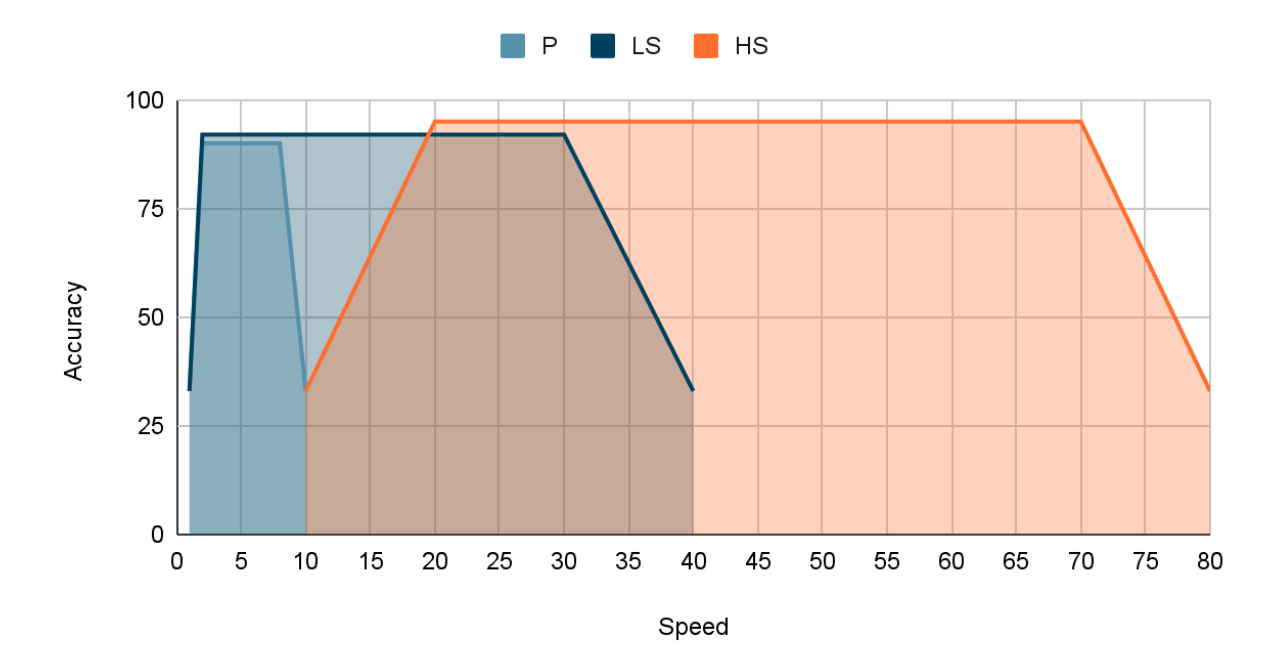

| Speed Class | Example Applications          | Counters (Filter Defaults: speed, size)                                                                                                    |
|-------------|-------------------------------|----------------------------------------------------------------------------------------------------|
| Р           | Pedestrians 2-10 km/h         | Total Counter (2-10 km/h, 0.3-2.0m)                                                                                                    |
| LS          | Low Speed Traffic 2-40 km/h   | Total Counter (2-40 km/h, 0.3-3.0m)<br>Cat 1 Counter (2-10 km/h, 0.3-2.0m)<br>Cat 2 Counter (10-40 km/h, 1.0-3.0m)                                                                                     |
| HS          | High Speed Traffic 10-80 km/h | Total Counter (10-80 km/h, 0.3-30.0m)<br>Cat 1 Counter (10-40 km/h, 1.5-3.0m)<br>Cat 2 Counter (10-80 km/h, 3.0-6.0m)<br>Cat 3 Counter (10-80 km/h, 6.0-8.0m)<br>Cat 4 Counter (10-80 km/h, 8.0-25.0m) |

Use the CLI and send the **set speedclass** command followed by **0**, **1** or **2** for **P**, **LS** or **HS**.

Then **set defaults** to load the settings appropriate for the speed class followed by **save** and **restart**.

| 4 <u>9</u>                                                                                                    | _            |                                                          | ×                       |
|----------------------------------------------------------------------------------------------------|--------------|----------------------------------------------------------|-------------------------|
| set speedclass @(%LF<br>@C%LF<br>set defaults\%LF<br>ok\%LF<br>save\%LF<br>ok\%LF<br>restart\%LF                                                                  |              |                                                          | ^                       |
| Display Port Capture Pins Send Echo Port 12C   12C-2   12CMisc   Misc   Events                                                                                    | <u>Clear</u> | Freeze<br>Status                                         | ?                       |
| restart  Send Numbers  Send ASCII  ✓  +CR    ✓  Send Numbers  Send ASCII  ✓  +LF    ✓  Send Numbers  Send ASCII  ✓  +LF    ✓  Literal  Strip Spaces  +cr  SMBUS 8 | ]            | Discon<br>RXD (2<br>TXD (3<br>TXD (3<br>CTS (8<br>DCD (1 | inect<br>2)<br>3)<br>1) |
| Dump File to Port                                                                                                    |              | DSR (6                                                   | 5)<br>9)<br><           |
| Char Count:22 CPS:0                                                                                                    | Port: 12 5   | 7600 8N1 N                                               | on /                    |

### Step 3 - LoRaWAN Provisioning

The PMX firmware for TCR is shipped with Semtech's latest LoRaWAN stack, which supports LoRaWAN 1.1 with LoRaWAN 1.0.4 as a fallback.

#### Note! TCR is a Class A device that can be registered as LoRaWAN 1.0.4 or LoRaWAN 1.1 node.

DevEUI and JoinEUI are device specific and should not be changed by the user.

A typical configuration session is as follows.

- 1. Get the DevEUI using the lora get deveui command
- 2. Get the JoinEUI using the lora get joineui command
- 3. Set a random AppKey using the **lora set appkey** command followed by
- 4. Set a random NwkKey using the lora set nwkkey command

# Important! When you plan to use LoRaWAN 1.0.4 set the nwkkey to the same value as the appkey.

- 5. Always use **save** to permanently save changes to the ROM.
- 6. Switch to your LNS console (<u>Loriot.io</u>, <u>TTN</u>, ... ) and enter the above keys.
- 7. Send a **lora reset** to clear the context memory on the device and let the device join the network.

| 9 <u>9</u>                                                                                                    | _         |                                                           | ×                                                |
|----------------------------------------------------------------------------------------------------|-----------|-----------------------------------------------------------|--------------------------------------------------|
| lora get deveui(%F<br>3233343075308C16(%F<br>3233343075308C16(%F<br>lora get joineui(%F<br>8CAE49CFFFFFF02(%F<br>8CAE49CFFFFFF020%F<br>lora set appkey 000000000000000000000000000000000000                                                                                                    |           |                                                           | ^                                                |
| Display Port Capture Pins Send Echo Port I2C   I2C-2   I2CMisc   Misc   Events 0                                                                                                    | lear      | Freeze                                                    | ?                                                |
| restart    Send Numbers    Send ASCII    Image: CR in the second second sec |           | Disci<br>Disci<br>RXD<br>TXD<br>CTS<br>DCD<br>DSR<br>Ring | onnect<br>(2)<br>(3)<br>(8)<br>(1)<br>(6)<br>(9) |
| Bepeats  1  0    You can use ActiveX automation to control me!  Char Count:216  CPS:0                                                                                                    | ort: 12 5 | BRE/                                                      | Non /                                            |

### What are the advantages of the PMX Firmware?

PMX Systems' new firmware team used a Model-Based Software Engineering (MBSE) approach to create an alternative firmware for TCR counters that dramatically improves accuracy, stability, and ease of use.

PMX firmware enhancements include:

- Speed measurement and size estimation with up to 95% accuracy
- Easy setup without having to find the right settings with AI Autoconfig
- Oversized vehicle counting is no longer a problem
- High immunity to interference through model-based object analysis
- Newest Semtech LoRaWAN Stack V4.7.0 now supports latest LoRaWAN Specification 1.1
- Customise TCR Counter capabilities with licence upgrades
- Compatible with TCR Hardware Rev. 03/04/05 (Gen1, Gen2)

#### After the update my TCR does not join the network. What can I do?

- 1. Please make sure you set the nwkkey to the same value as the appkey when using the LoRaWAN 1.0.4 protocol.
- 2. Check the LoRaWAN region by using the "get typestr" CLI command
- 3. Clear the LoRaWAN context memory by using the "lora reset" command

#### I want to count people with a TCR. Which licence should I use?

If only people are to be counted, it is generally sufficient to install the PMX firmware for TCR and select speed class 0. If you want to count people simultaneously from different directions, we recommend installing an ADVANCED licence.

#### I want to count bicycles and people. Which licence should I use?

The ADVANCED licence is required to count people and bicycles individually. Groups can be formed to analyse and count objects up to 40km/h according to their length and speed.

If you purchase the Slow Traffic and Pedestrians Kit, the ADVANCED licence is pre-installed.

#### I do have a Smart City Application. Which licence should I use?

Smart City applications typically require full flexibility. On a typical city street, there are bicycles, cars, buses and even heavy goods vehicles.

With the PRO functions, several vehicles can be categorised simultaneously and in up to 4 categories. Even extra-long vehicles are no problem with the new MBR Algorithm introduced with the PMX Firmware.

### Can I still use the Legacy Firmware for TCR?

Yes. You are free to install and use the original TCR Firmware developed by Parametric GmbH that comes without the licensing model.

#### Windows 10/11 does not recognize the device. What should I do?

V Otros dispositivos
 STM32 BOOTLOADER

If Windows driver allocation fails you might reinstall the driver with the Zadig tool.

Zadig is a Windows application that install generic USB drivers, such as WinUSB, libusb-win32/libusb0.sys or libusbK, to help you access USB devices. It is also useful to uninstall broken drivers.

| Zadig<br>evice Options Help |                          | ×                                   |
|-----------------------------|--------------------------|-------------------------------------|
| STM32 BOOTLOADER            |                          | ✓ ☐ Edit                            |
| Driver usbser (v1.0.0.0)    | WinUSB (v6.1.7600.16385) | More Information<br>WinUSB (libusb) |
| USB ID 0483 DE11            |                          | liberah unia 22                     |

- 1. Download Zadig from <a href="https://zadig.akeo.ie">https://zadig.akeo.ie</a>
- 2. Start the Tool and choose Options>List All Devices to show all available USB devices
- 3. Connect your device while holding the BOOT button (Start DFU Mode)
- 4. Look for a device with name "STM32 BOOTLOADER" or "STM32 Device in DFU Mode"
- 5. Select "WinUSB" and press the "Replace Driver" button. Zadig removes the installed driver and installs the generic WinUSB driver.
- 6. Try the DFU again

# **Revision history**

| Rev | Date       | Changes                                               |
|-----|------------|-------------------------------------------------------|
| 00  | 2024-06-15 | Initial release                                       |
| 01  | 2024-06-17 | Added DFU instructions                                |
| 02  | 2024-06-19 | Added Initial Configuration                           |
| 03  | 2024-06-20 | Added Filter Defaults                                 |
| 04  | 2024-07-12 | Improved FAQ and licence key registration description |
| 05  | 2024-07-15 | Added "what's new section"                            |